# Windows 10 to Windows 11 Update Guide for NeurOptimal®

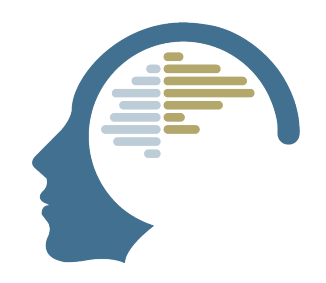

This guide will show you how to update from Windows 10 to 11, configure G-Force and Sound Settings, as well as USB power settings.

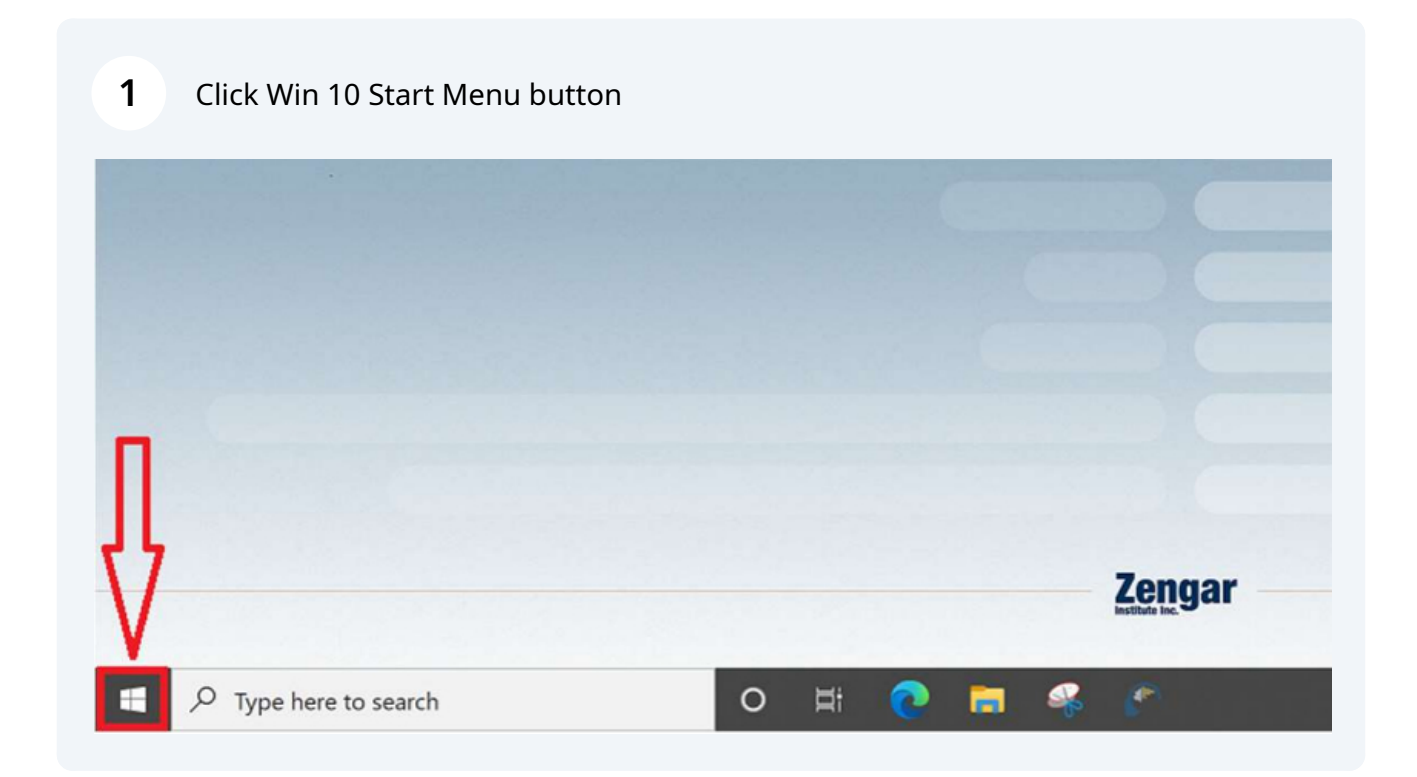

#### 2 Go to Update & Security

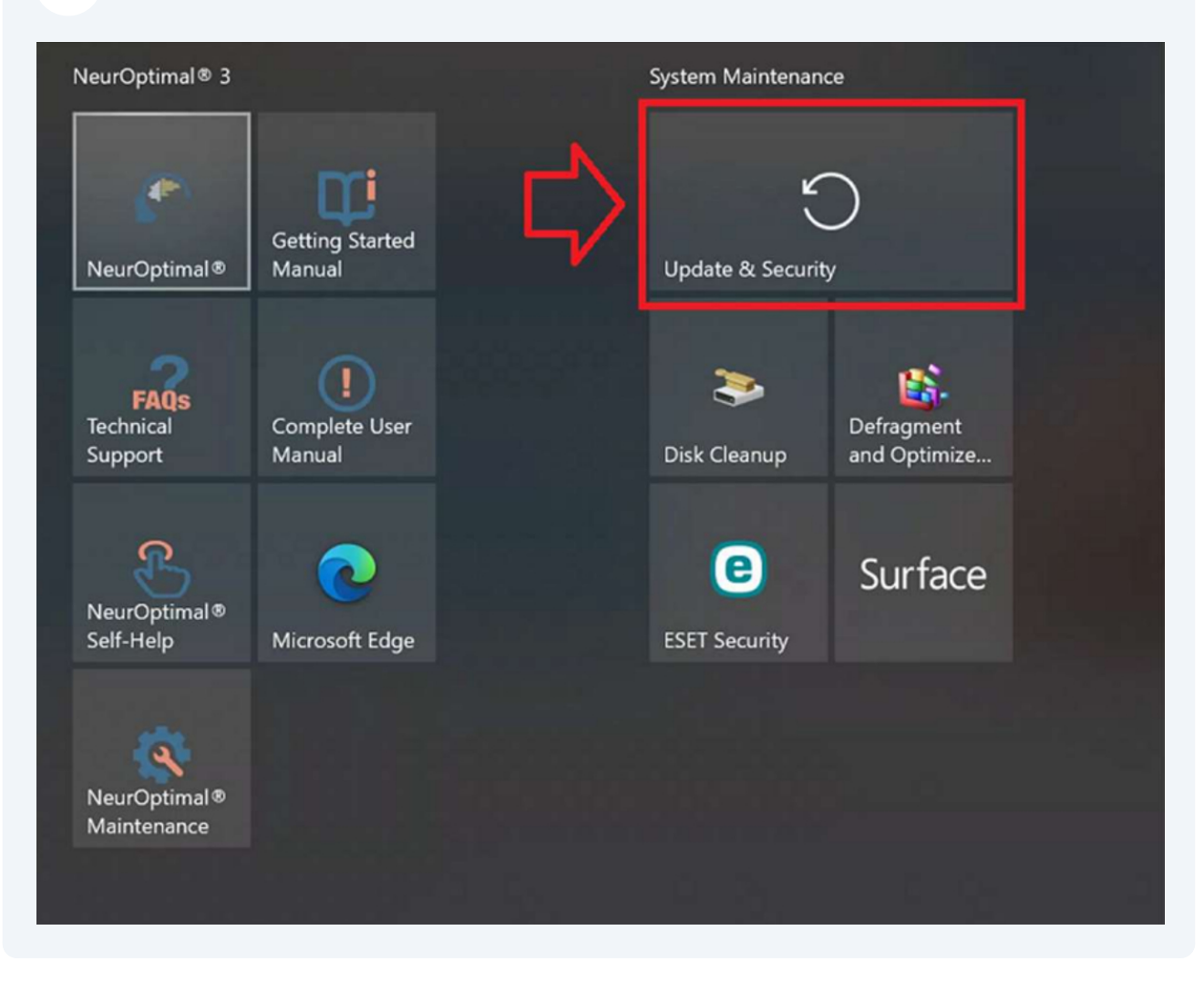

#### **3** Click "Download and install"

#### Windows Update

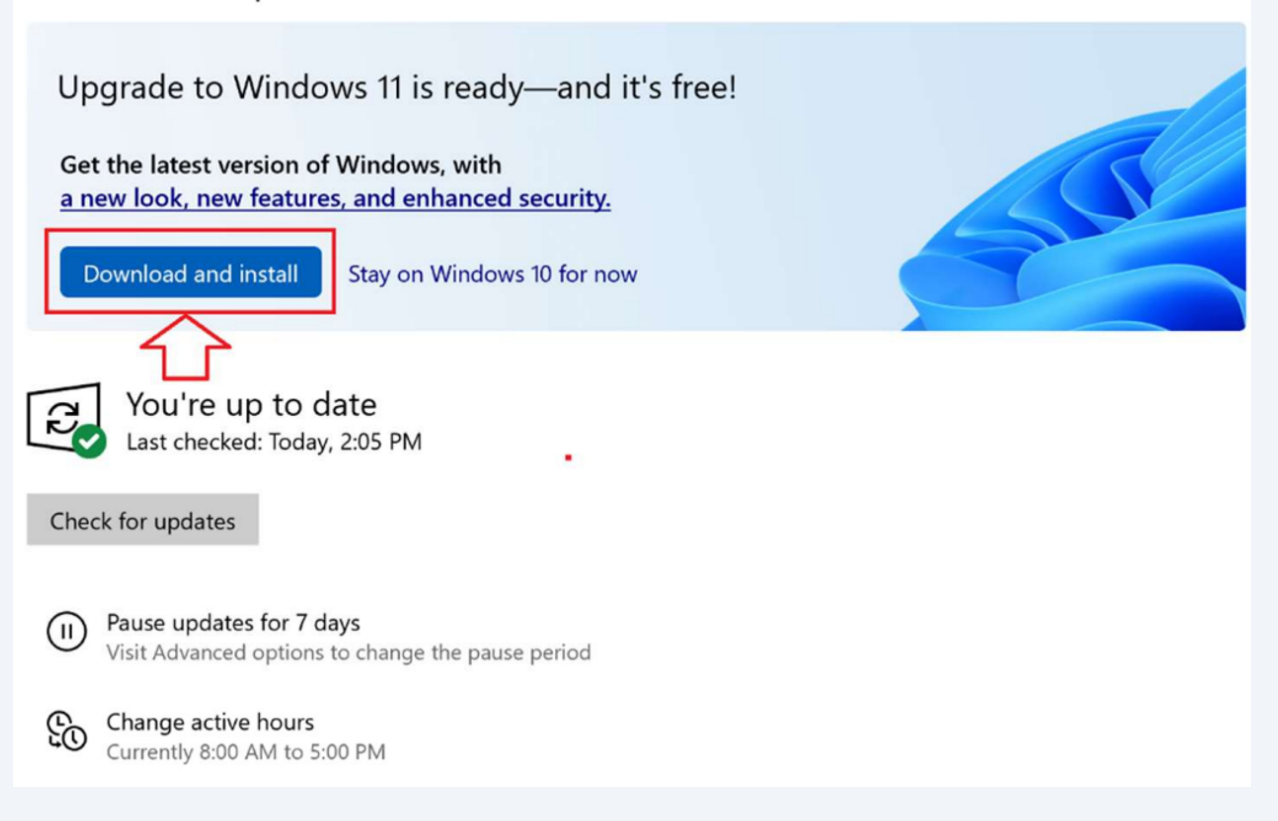

#### 4 Accept the Software License Terms

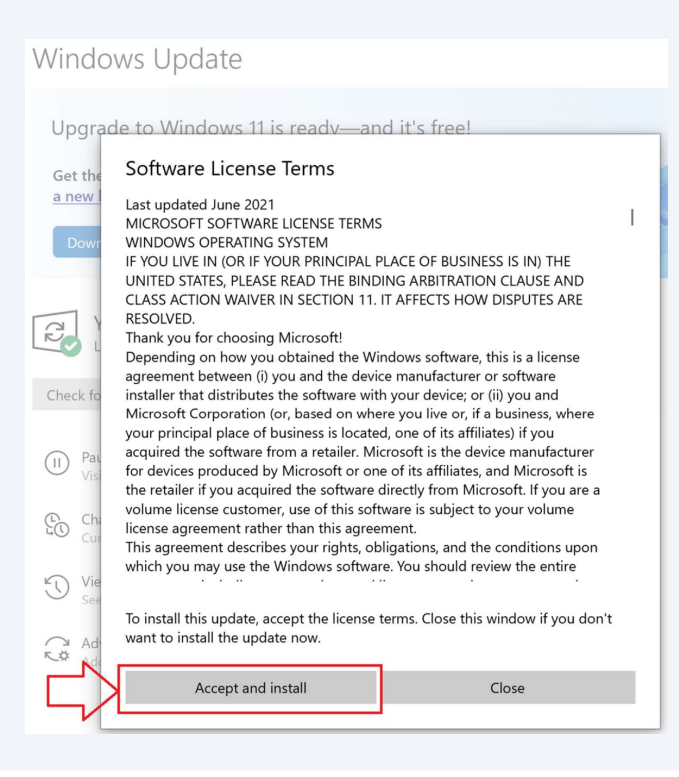

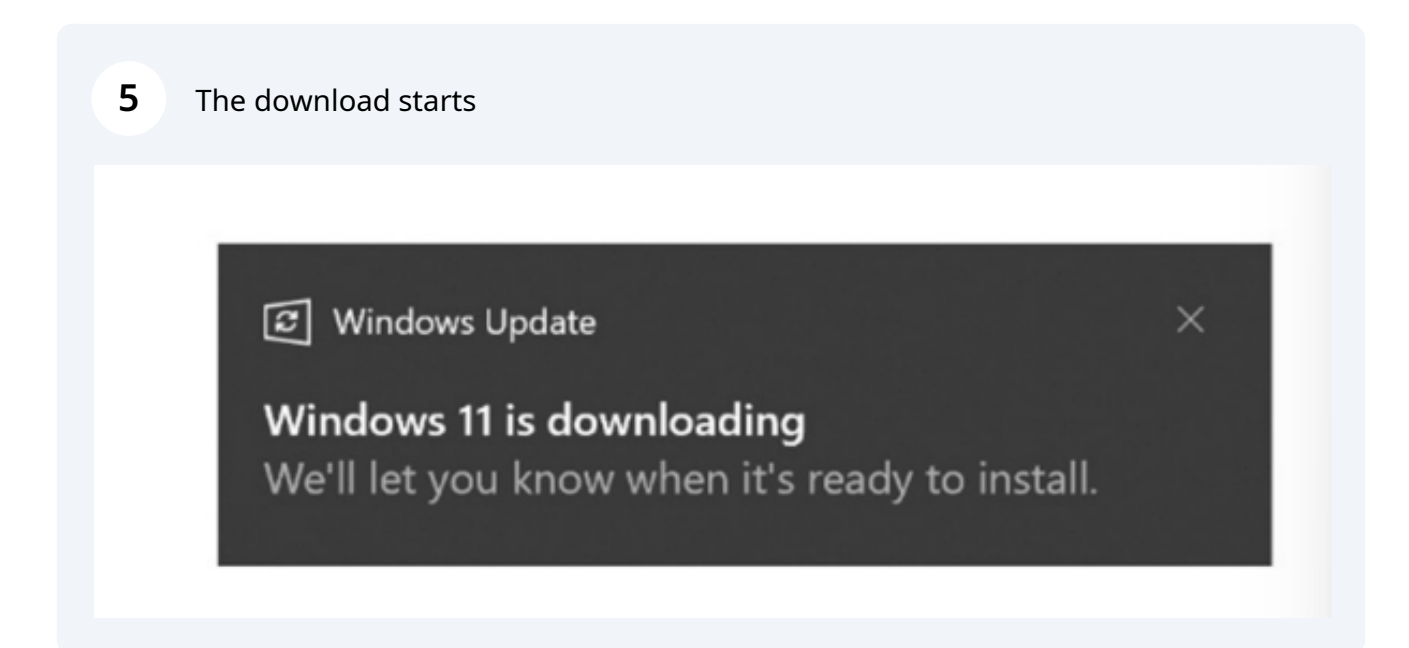

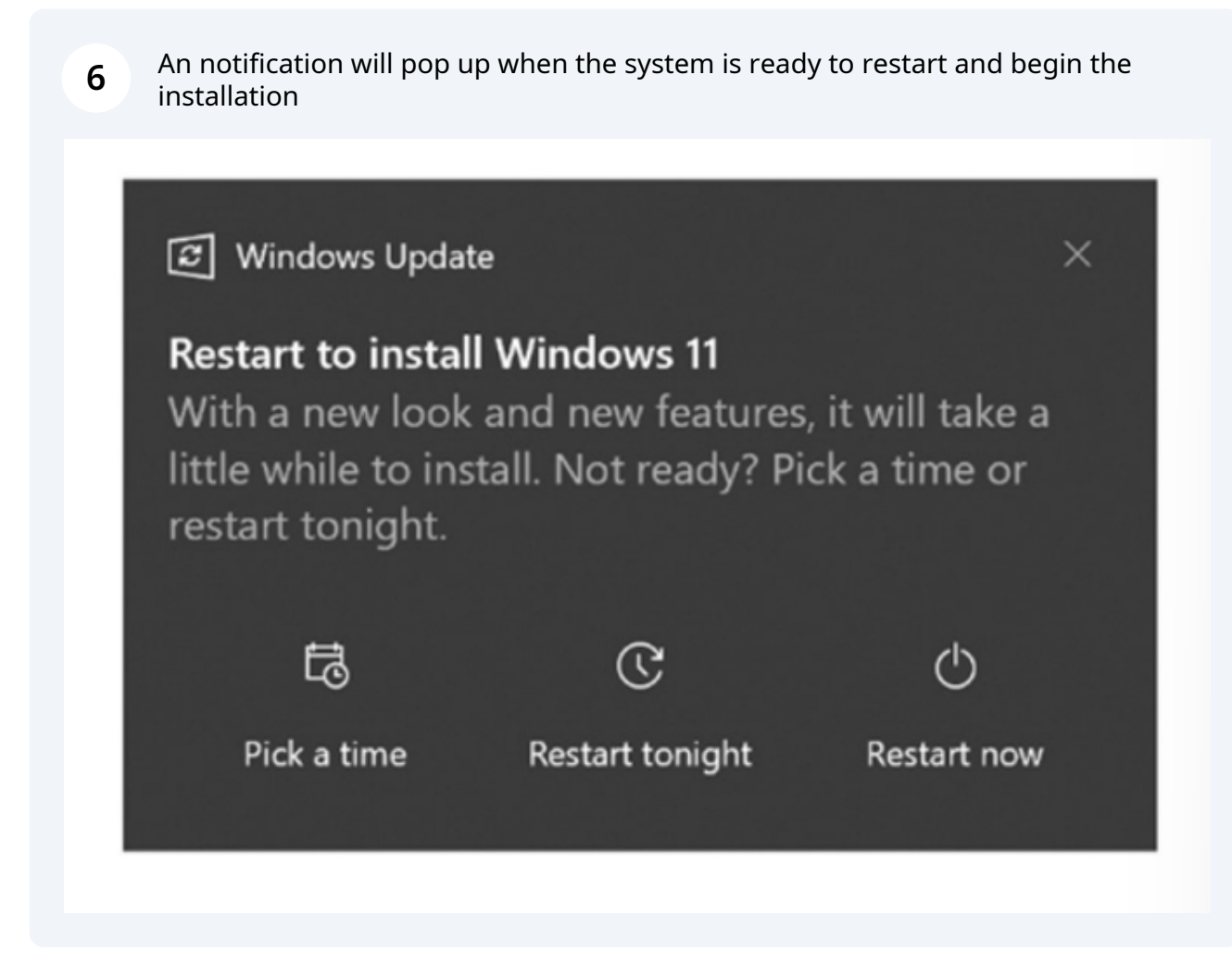

#### 7 **Click Restart now**

## Windows Update

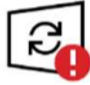

#### **Restart required**

This update is ready to install! We need your help deciding when to restart so we can finish up.

Upgrade to Windows 11 Status: Pending restart

Restart now

Schedule the restart

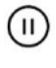

(I) Pause updates for 7 days

Visit Advanced options to change the pause period

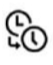

Change active hours Currently 8:00 AM to 5:00 PM

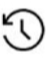

View update history See updates installed on your device

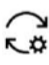

Advanced options Additional update controls and settings

8 When the process is finished, go to Settings via the Windows 11 Start Menu

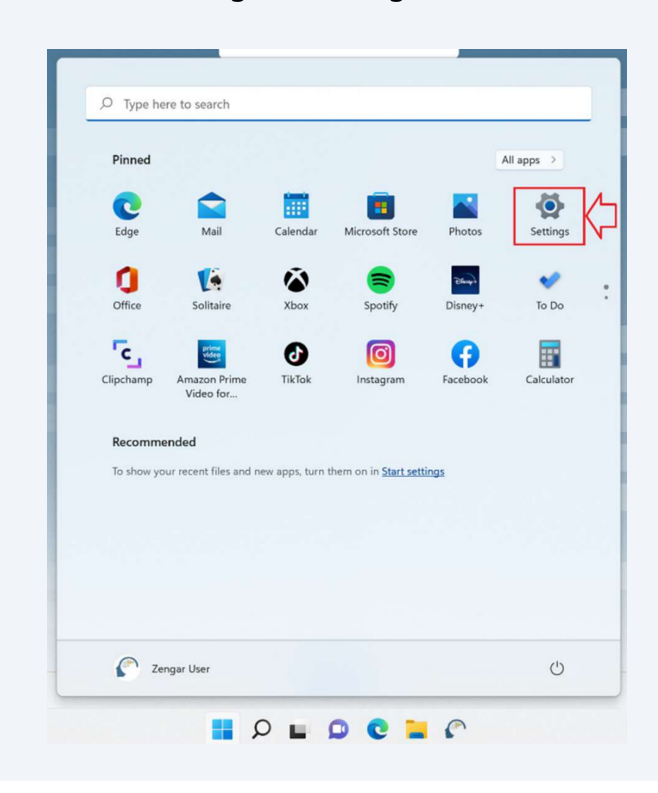

#### 9 Go to the Windows Update tab Updates available to download ρ Find a setting Last checked: Today, 3:33 PM System 2022-02 Cumulative Update for .NET Framework 3.5 and 4.8 for Windows 11 for x64 (KB5009469) Bluetooth & devices 8 Network & internet 2022-01 Update for Windows 11 for x64-based Systems (KB4023057) Personalization Surface - Monitor - 6.81.139.0 Apps 2022-02 Cumulative Update for Windows 11 for x64-based Systems (KB5010414) is available. 2 Accounts 3 Time & language More options 43 Gaming Pause updates Accessibility × ۲ Privacy & security Update history 1 Windows Update

**10** Download all available updates. Keep searching for updates and installing them until it says you are up to date. Updates may appear differently than pictured depending on your system hardware. Reboot system.

#### Windows Update

| 22            | Updates available to download<br>Last checked: Today, 3:33 PM                    | Download now     |
|---------------|----------------------------------------------------------------------------------|------------------|
| 2022-02 Cum   | ulative Update for .NET Framework 3.5 and 4.8 for Windows 11 for x64 (KB5009469) | Pending download |
| 2022-01 Upda  | te for Windows 11 for x64-based Systems (KB4023057)                              | Pending download |
| Surface - Mor | aitor - 6.81.139.0                                                               | Pending download |

### Update NeurOptimal®

**11** Launch NeurOptimal®

#### **12** Click Continue in the Windows Installation Change dialogue box

| Windows Installation Change                           |                                                                       | · · · · · · · · · · · · · · · · · · ·                         |
|-------------------------------------------------------|-----------------------------------------------------------------------|---------------------------------------------------------------|
| A change was detected in<br>system will automatically | your Windows installation. This is usually reinstall some components. | due to a Windows Update. Before you can use NO smoothly, your |
| NO Code: 15023                                        |                                                                       | Continue                                                      |
|                                                       |                                                                       |                                                               |

User Account Control

Do you want to allow this app to make changes to your device?

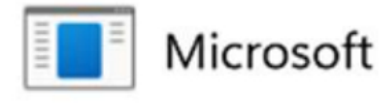

Verified publisher: Microsoft Corporation File origin: Hard drive on this computer

Show more details Yes No

×

### 14 Click Yes to reboot system

| 🗮 Maintain NeurOptimal        |                                                                                                   | ×     |
|-------------------------------|---------------------------------------------------------------------------------------------------|-------|
| Completing the NeurOp         | imal Wizard                                                                                       |       |
| Click Finish to exit the Neur | Optimal Wizard.                                                                                   |       |
|                               | eration successful                                                                                |       |
| 0                             | It is strongly suggested that you reboot your computer before using<br>NeurOptimal.               |       |
|                               | Do you want to reboot your computer now?                                                          |       |
|                               | After you click "Yes" please wait. It will take up to one minute before the<br>computer restarts. |       |
|                               | Yes No                                                                                            |       |
|                               |                                                                                                   |       |
|                               |                                                                                                   |       |
|                               | < Back Restart Fi                                                                                 | inish |

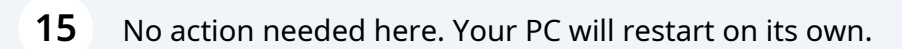

| You're                  | about to be signed out                  |
|-------------------------|-----------------------------------------|
| Window                  | s will shut down in less than a minute. |
|                         | Close                                   |
|                         |                                         |
| Concession in which the |                                         |

### **Reactivate G-Force**

(i) Your system must to be on NeurOptimal® version 3.5.0.28 or newer to follow the rest of the guide.

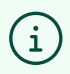

You can find which version you are from within NeurOptimal® by going to the Tools menu and selecting "About"

(i) If you are on an older version and you're having issues updating to 3.5.0.28, please reach out to <u>support@neuroptimal.com</u> for assistance.

**16** Launch NeurOptimal®

| NeurOptimal® 3.5 - V      | AULT                                | - 🗆 X                                         |
|---------------------------|-------------------------------------|-----------------------------------------------|
| Client                    | Session                             | NEUROPTIMAL.                                  |
| Digit, Al                 |                                     |                                               |
|                           | July 29, 2019 02:30 PM              | -                                             |
|                           | July 28, 2019 02:15 PM              |                                               |
|                           | July 27, 2019 02:00 PM              |                                               |
|                           |                                     | -                                             |
|                           |                                     |                                               |
|                           |                                     |                                               |
|                           |                                     | Session                                       |
|                           |                                     | zAmp Tests                                    |
|                           |                                     | Preferences                                   |
| II A B C <b>D</b> E F G H | I J K L M N O P Q R S T U V W X Y 3 | Renew PASS                                    |
| (                         | Refresh Licensing                   |                                               |
|                           | ≡ ♪ 13 ≪ ▶ ▶ 24                     | Restart NO Media Player<br>Reactivate G-Force |
|                           | 00:00 / 00:00                       | Cleanup VAULT                                 |
|                           |                                     | How To Videos                                 |
|                           |                                     | Show Context Help (Ctrl+H)                    |
|                           |                                     | About                                         |

### 17 In NeurOptimal® 3.5.0.28, go to the Tools menu and select "Reactivate G-Force"

### Click Continue in the dialogue box

| Client                                                               | Session                                                                                                    |                            |
|----------------------------------------------------------------------|----------------------------------------------------------------------------------------------------|----------------------------|
| Digit, Al                                                            |                                                                                                    |                            |
|                                                                      | July 29, 2019 02:30 PM                                                                                                    |                            |
|                                                                      | July 28, 2019 02:15 PM                                                                                                    |                            |
|                                                                      | July 27, 2019 02:00 PM                                                                                                    |                            |
|                                                                      |                                                                                                    |                            |
| You are about to reinstal<br>process may take a few m<br>Code: 15025 | II the G-Force component. When you click "Continue," the G-Force<br>ninutes, during which NeurOptimal® cannot be operated.<br>Cance | installation will begin. T |

**19** Select Yes when asked if you want to allow this app to make changes

User Account Control

Do you want to allow this app to make changes to your device?

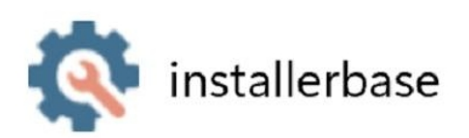

Verified publisher: Zengar Institute Inc. File origin: Hard drive on this computer

#### Show more details

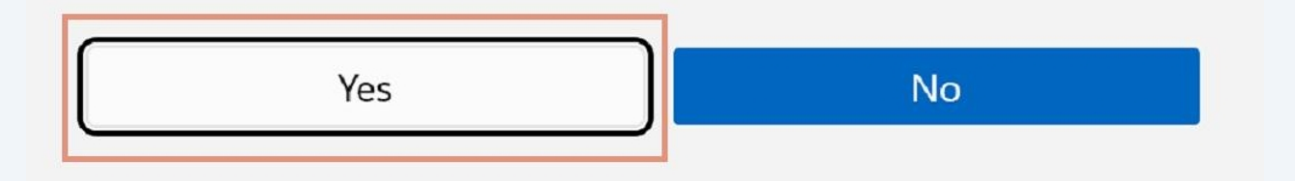

X

### 20 Let the process finish

|                                                                         |                                     | -           |
|-------------------------------------------------------------------------|-------------------------------------|-------------|
| Updating components of NeurOptimal                                      |                                     | NEUROPTIMAL |
|                                                                         |                                     | 69%         |
| Installing component G-Force<br>All downloads finished.<br>Show Details |                                     |             |
|                                                                         |                                     |             |
|                                                                         |                                     |             |
|                                                                         | Verifying license code, please wait |             |
|                                                                         |                                     |             |
|                                                                         |                                     |             |
|                                                                         |                                     |             |
|                                                                         |                                     |             |

# **21** G-Force pops up and you are taken back to the VAULT, ready to start a new Session

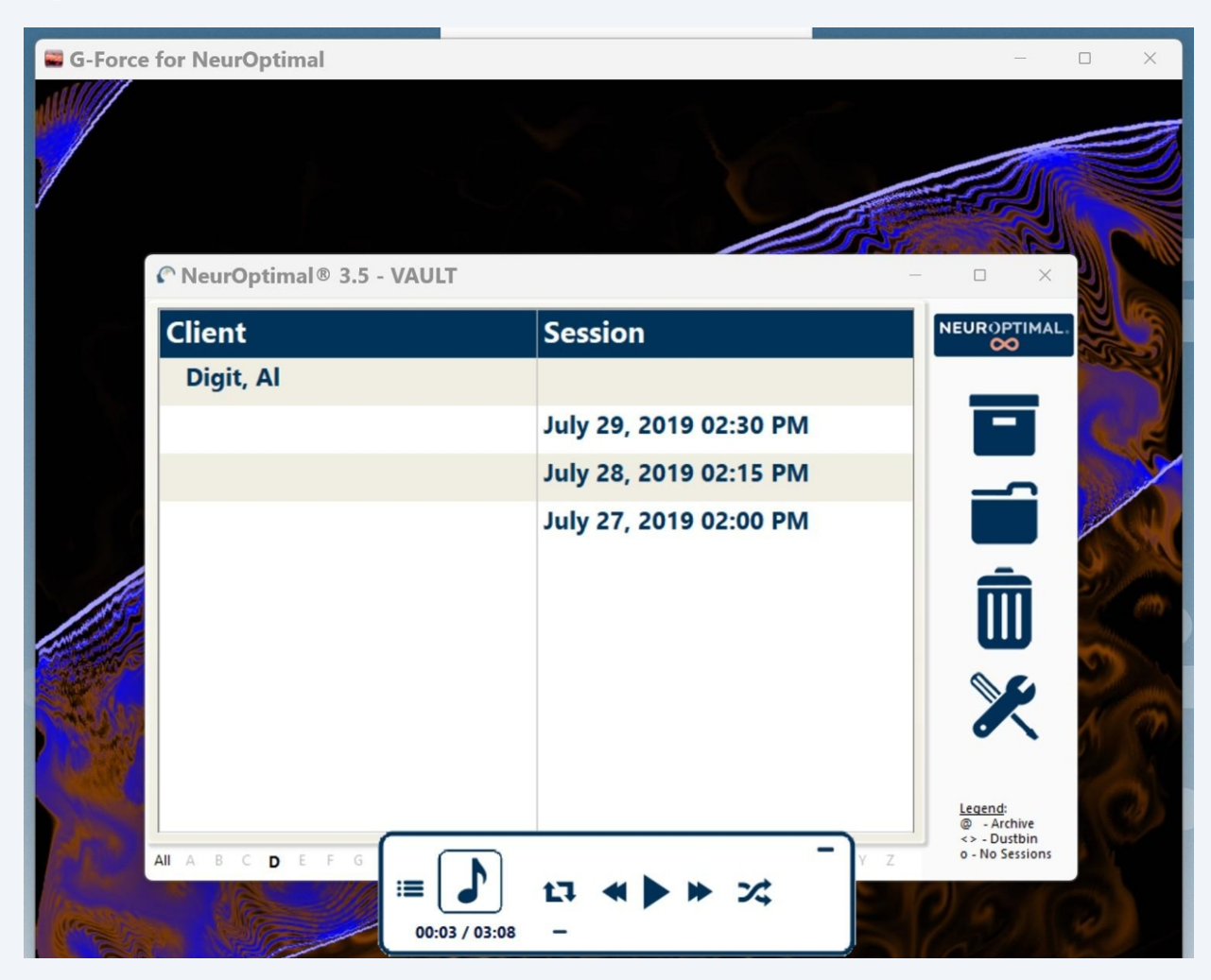

### Sound settings

**22** If you have issues with the sound, close NeurOptimal.

**23** Right-click directly on the Volume icon in the taskbar, and select "Sound settings"

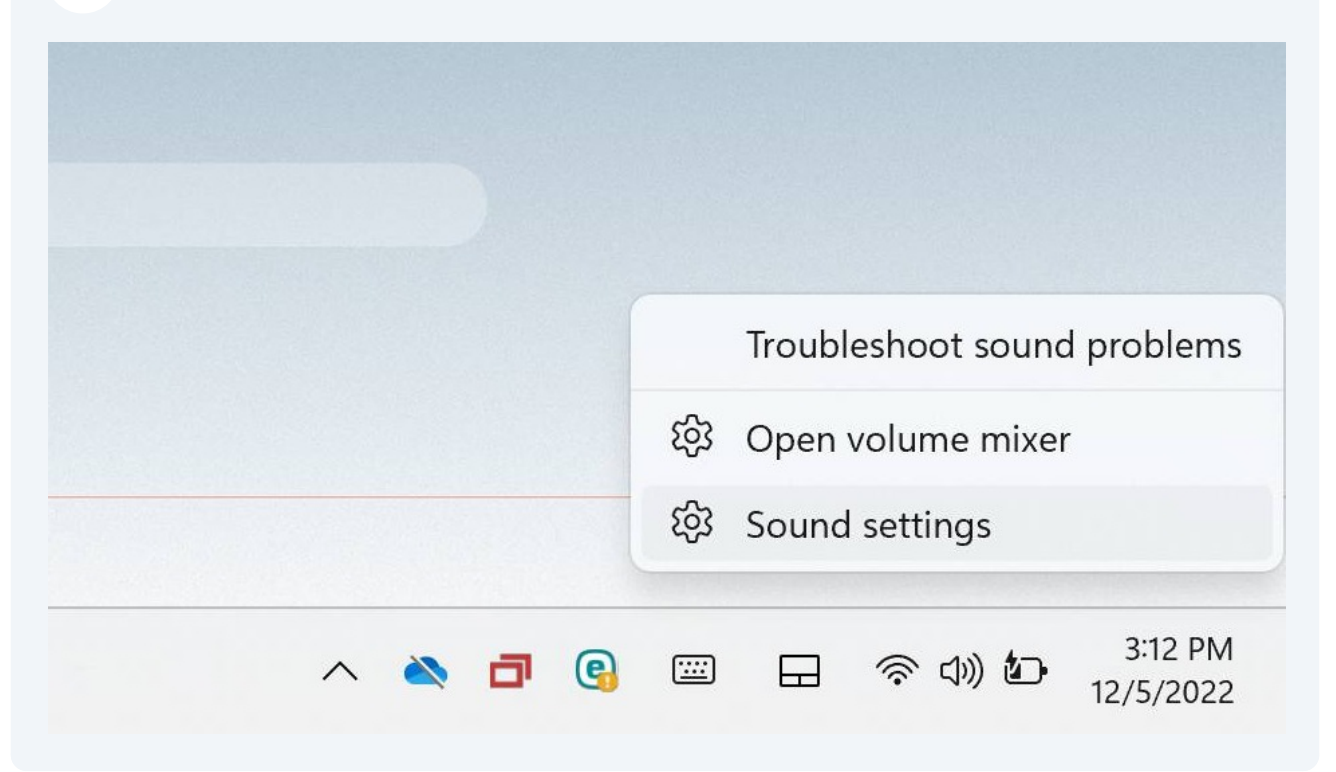

24 Click "More sound settings" to bring up the sound panel

#### Advanced

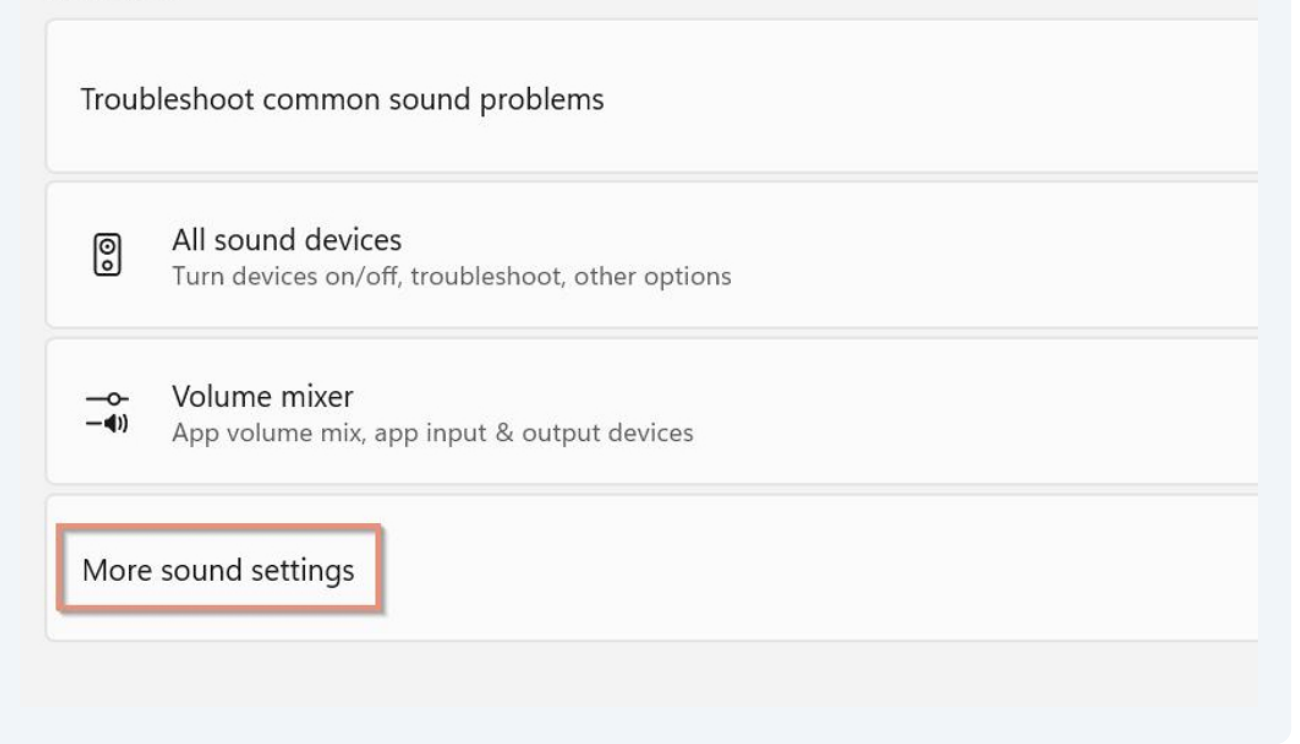

## Playback tab

**25** Make sure "Speakers" is set as Default Device (right-click on Speakers to bring up the menu if you need to make changes)

| )        | ×                                                |  |
|----------|--------------------------------------------------|--|
| Playback | Recording Sounds Communications                  |  |
| Select a | a playback device below to modify its settings:  |  |
|          | Speakers<br>Realtek High Definition Audio(SST)   |  |
| ~        | Default Device                                   |  |
|          | Headphones<br>Realtek High Definition Audio(SST) |  |

- 26 If you want to run a Session and listen through the speakers, you can now launch NeurOptimal®
- 27 If you want to use headphones or earbuds during your Session, go ahead and plug them in

**28** The Default Device will change to Headphones. You can now launch NeurOptimal and listen through earbuds

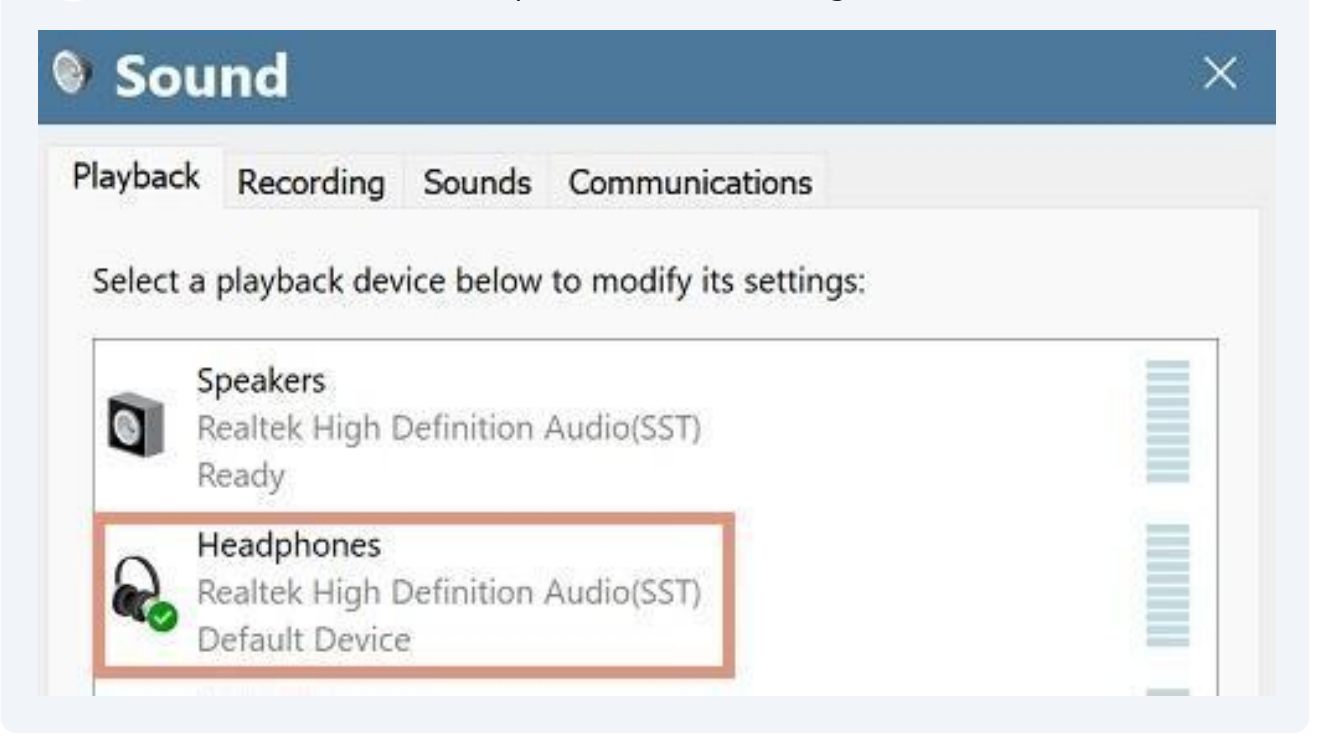

### **USB-C** earbuds

**29** If your system came with earbuds with USB-C connector, the output will switch to "Speakers AB13X USB Audio" when you plug them in. You can now launch NeurOptimal® and listen through earbuds

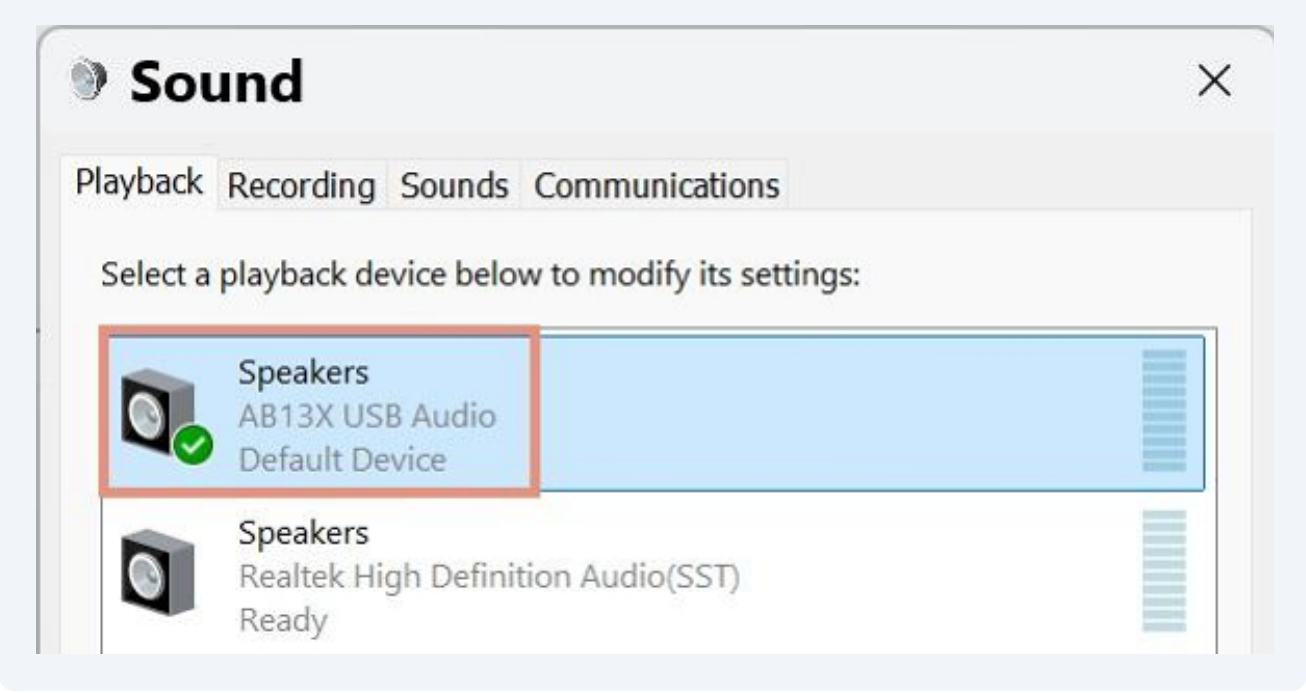

### Notes

(i) If you have issues switching output while NeurOptimal is open, try and close NeurOptimal®, then change the sound output and re-launch.

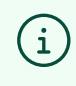

(i)

You can use any headphones or earbuds with a 3.5mm headphone jack or USB-C connection.

Bluetooth headphones and earbuds are not supported in NeurOptimal® 3.5

### **USB** Power settings

**30** Click the start menu and search for Device Manager and open it

#### **31** Open up the Universal Serial Bus controllers sub-menu.

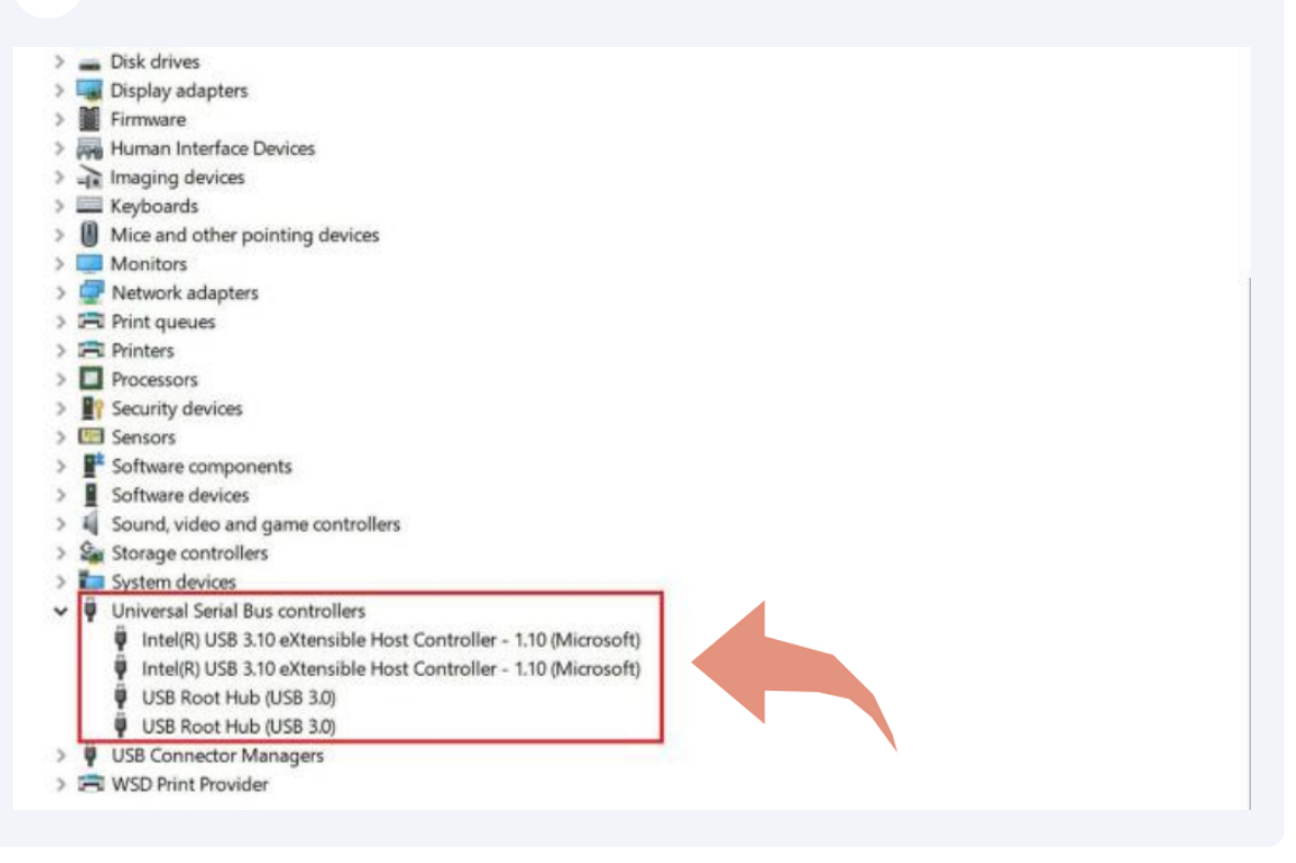

**32** Uncheck Allow the computer to turn this device to save power on all the following components.

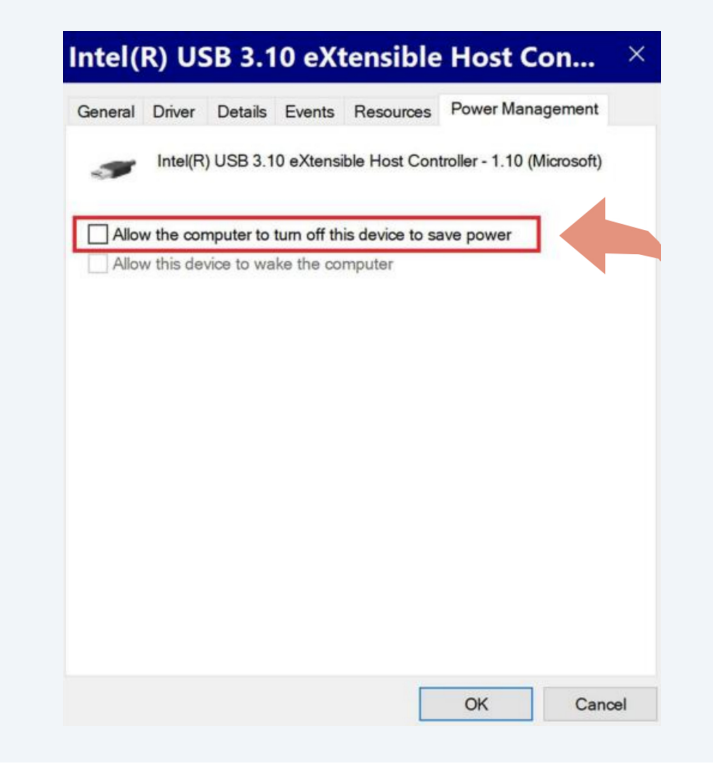